付録:マクロによって生成される作品例

マクロ名 ! igo マクロの記述内容は以下の通り。

color black //オブジェの色を黒に

- wmax 50 //オブジェを配置するエリアの // 幅最大 50pixel
- wmin 50 //オブジェを配置するエリアの // 幅最小 50pixel
- hmax 50 //オブジェを配置するエリアの // 高さ最大 50pixel
- hmin 50 //オブジェを配置するエリアの // 高さ最小 50pixel
- gridw 50 //オブジェを配置するグリットの // 幅 50pixel
- gridh 50 //オブジェを配置するグリットの // 高さ 50pixel
- repeat 25 //生成実行回数 25 回

fill fill //オブジェは塗りつぶし \*bubble //オブジェは fill outline //オブジェはアウトライン \*bubble //オブジェは

! igo マクロを実施にした作例

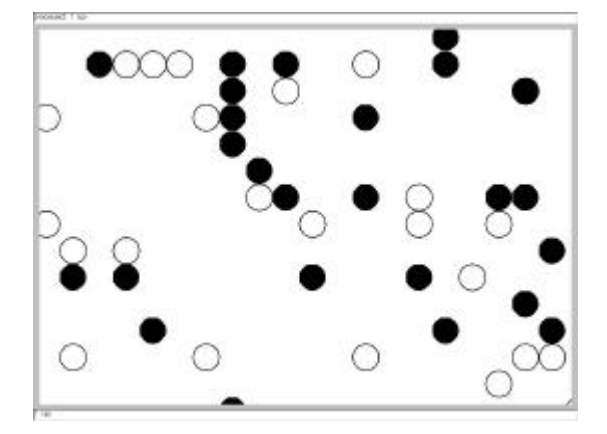

enter キーを押すことでマクロを繰り返す。 作業をしていると、囲碁の盤面を見ているような印象を受けるのでマクロ名として igo を あてた。

黒と白の が enter キーを押すたびに微妙に 配置を変えながら画面を構成していく。

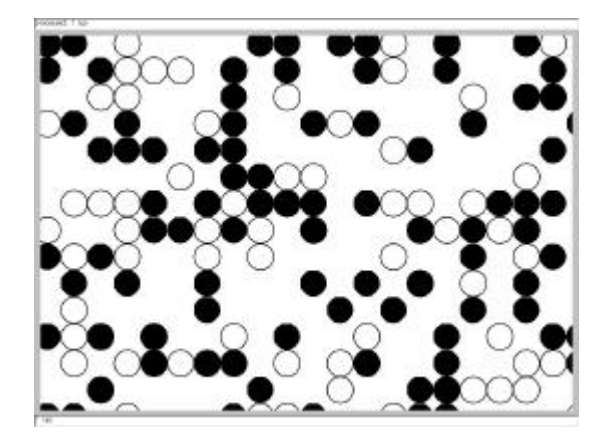

マクロ名 ! r マクロの記述内容は以下の通り。

clear //画面のオブジェをすべて消す

- repeat 100 //生成実行回数 100 回
- color blue //そのオブジェは青
- mode10 //描く場所にオブジェがあったら重 //ねて描く
- \*rain //rainオブジェを描く
- repeart 10 //生成実行回数 10 回
- mode01 //描く場所にオブジェがあったら避 //けて描く color red //色は赤
- repeat 300 //生成実行回数 300 回 \*rain //rainオブジェを描く

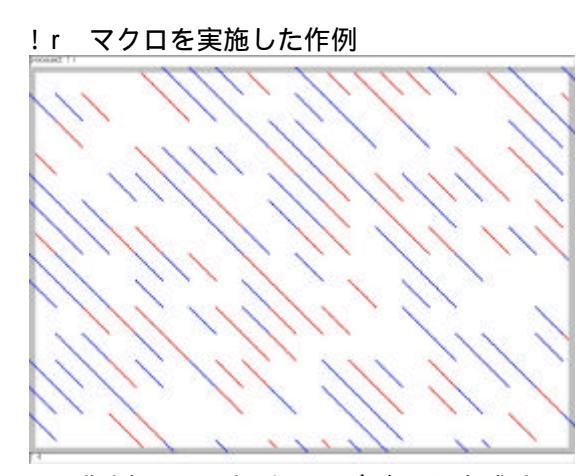

この作例に更に扇型のオブジェを生成する \*cooler コマンドを入力すると次のような作 品が生成される。雨が降るようなオブジェク トを生成する\*rain コマンドと扇型オブジェ を生成する cooler コマンドが画面上で交じり 合うおもしろい表現が得られた。

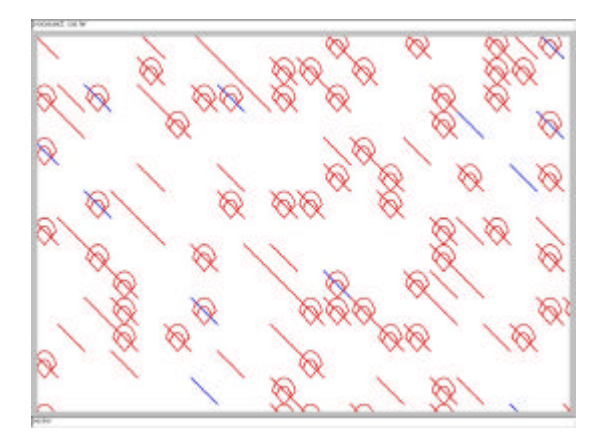

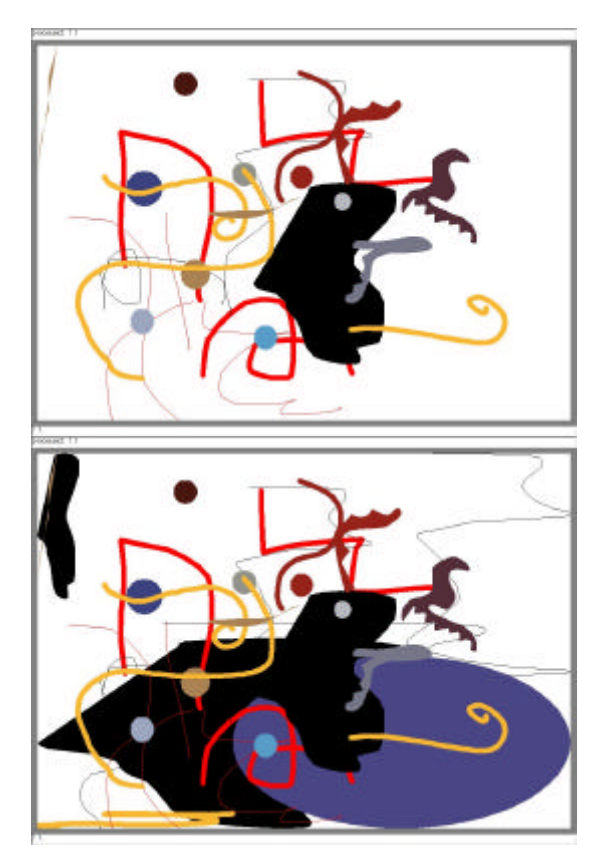

マクロ名 ! t

マクロの記述は次の通り

import miro// miroという fileを読み込む

- storage //画面上のオブジェを部品庫に //しまう。
- \*arrange //オブジェを部品庫から取り出 //し乱数で生成されたグリット //に再配置する。

このマクロを使うにあたり、まず以下のよう なオブジェクトをキャンバスに描いた。

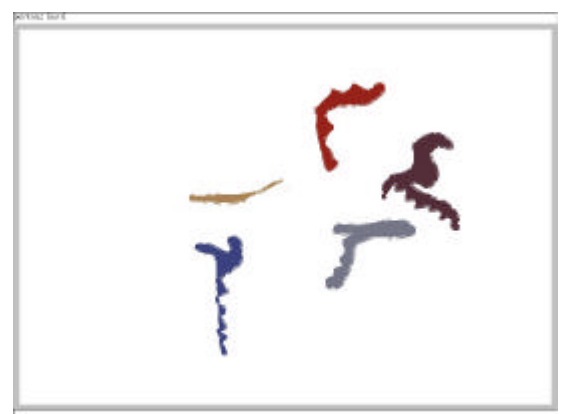

オブジェクトを部品庫に保存 storage を行い。 その上で!t マクロを実施した例。 matisseと名づけられたfileをimportしてキャンバスに読み込み。一旦 storage コマンドで部品庫にしまい、\*cast コマンドで画面に再配置した作例を以下に示す。

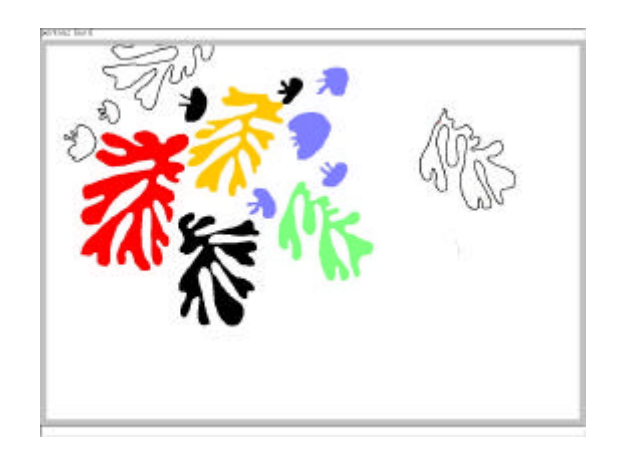

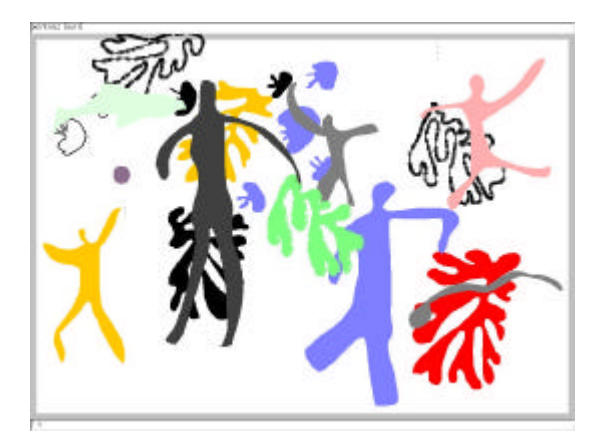

更にhitoと名づけられたfileをimportして 画面に賑わいを出した。

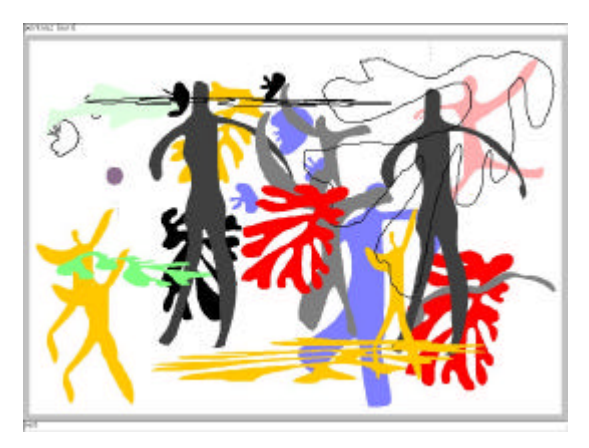

更に画面にあらわれたオブジェをすべて部品 庫に一旦しまい(storage)、\*cast コマンドで 再配置を繰り返した作例。こうした試行を繰 り返す中でマクロの記述を考えていく。

日本古来の文様を用いた場合の作画を次に示 す。文様をスキャンし画像 file として保存。 wallimage コマンドを使って画面に張り込み、 オブジェを描くツールを使ってトレースする。

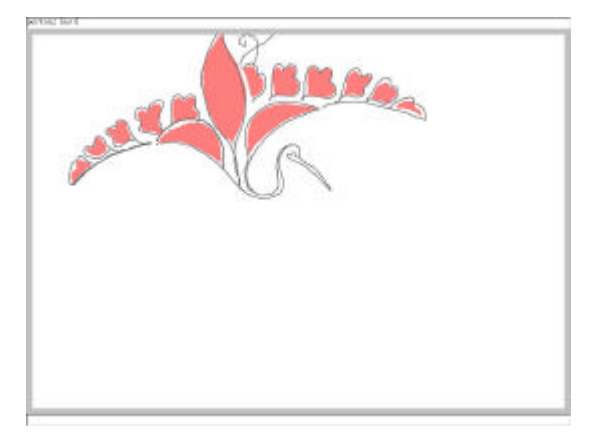

storage コマンドでキャンバス上のオブジェ が一旦部品庫にしまわれる。\*cast コマンドに よって部品庫からオブジェが取り出され、画 面に配置されていく。

文様本来がもっていた意味が、オブジェがバ ラバラにされる中で別の意味を持った抽象画 に変わっていく。

原画には無かった、新しい味わいが生まれた。

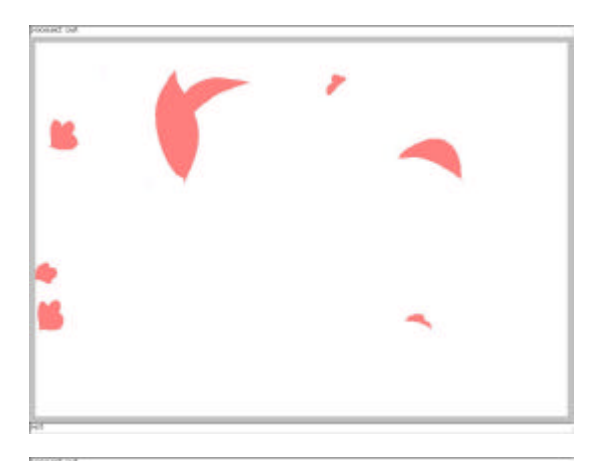

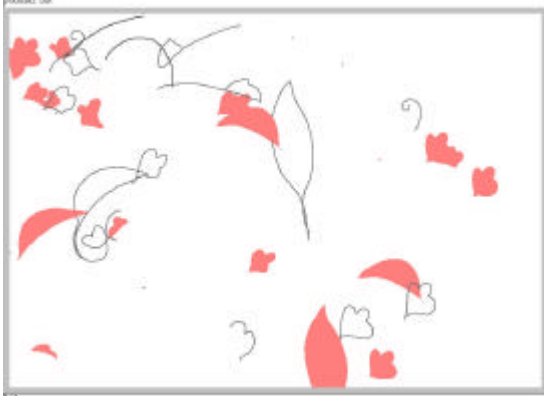

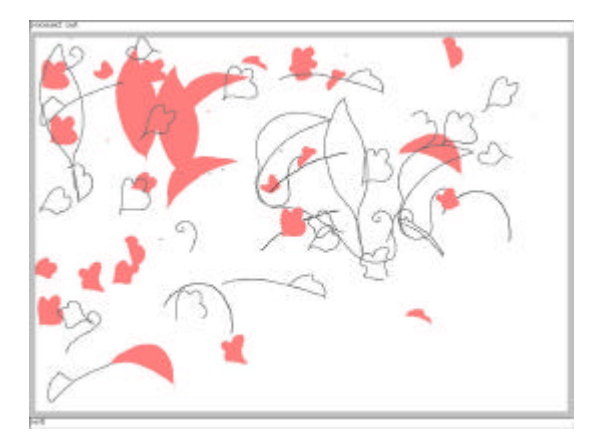